How to Download Statistical Reports of Student Wise Document

Kavayitri Bahinabai Chaudhari North Maharashtra University Jalgaon

# Go to <a href="http://nmuj.digitaluniversity.ac/">http://nmuj.digitaluniversity.ac/</a> URL and Enter your College Username and Password and Login

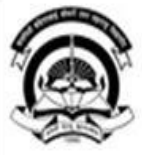

### Kavayitri Bahinabai Chaudhari North Maharashtra University

'A' Grade NAAC Re-Accredited (3rd Cycle) Jalgaon-425001, Maharashtra (India)

Change Language

Change Theme

Home -Calender -SiteMap -Contact Us

» Courses » Colleges & Institutions » Schools » Admissions-AY 2019-2020 » DEEL(External Mode) » Scholarships » e-Suvidha Services » Examinations » Download Various Forms » Online Application » Presentations » Convocations » Online Results Oct/Nov 2019 » Results

#### University User ▶About University Password कवदित्री बहिणाबाई चोचरी उत्तर महाराष्ट्र विदापीठ, जळगाव >University Song Chaudhari North Maharashtra University Jaltao > Organizational Structure Forgot Password Accreditation & Recognition > Awards & Honors Download > Tribunal Statistics Colleges and Students N > Maharashtra Public University Act 2016 N **Application Forms** > Lab to Land Project News and Events mobile app > Maharashtra Prohibition Of Ragging Act, 1999 Click here to fill online Request/ Updation form for receiving SMS alerts regarding e-> Right to Information Act > University Job Opening Suvidha /Examination /University Activities to Students College N > Colleges/Institutes Job Click Here to view all News & Announcements Openings How to Obtain Various Certificate N > Tenders N More... Click Here to download various forms > Advertisement **Online Application** Circular Regarding Registration Of Mobile

## Now click on Dashboard Link

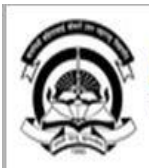

Home My Login My Settings Logout Calendar Sitemap Contact Us Switch TO OA

Kavayitri Bahinabai Chaudhari North Maharashtra University

A' Grade NAAC Re-Accredited (3rd Cycle) Jalgaon-425001, Maharashtra (India)

Course Definition | College Definition | Admissions | Registration | Administration | Messaging | Pre Examination | Examination | Reports | Student Profile | Invoice | Dashboard | Student Facilitation Center |

#### **Reports Dashboard**

### Welcome Kisan Vidya Prasarak Sanstha's Kisan Arts, Commerce and Science College, Parola, Parola !

You have logged in as Principal/ Coordinator/ Supervisor / Dean/ HOD and your last logon was 4/28/2020 2:22:50 PM

#### Home

- ... Course Definition
- College Definition
- Admissions
- Registration
- -- Administration
- Messaging
- . Pre Examination
- -- Examination
- Reports
- · Student Profile
- . Invoice
- 💀 Dashboard 🛛 🖨
- Student Facilitation Center

 Portal
 Course Definition

 College Definition
 Admissions

 Registration
 Administration

#### ▶ 01/05/2020 Maharashtra Din Holiday

- 07/05/2020 Buddha Pournima Holiday
- 25/05/2020 Ramzan-Id (Id-Ul-Fitr) (Shawal-1) Holiday
- 1 01/08/2020 Bakri Id (Id-11z-Zuba) Holiday

#### III

#### College Support | FAQ and Feedbac

## **Click on Statistical Report Link**

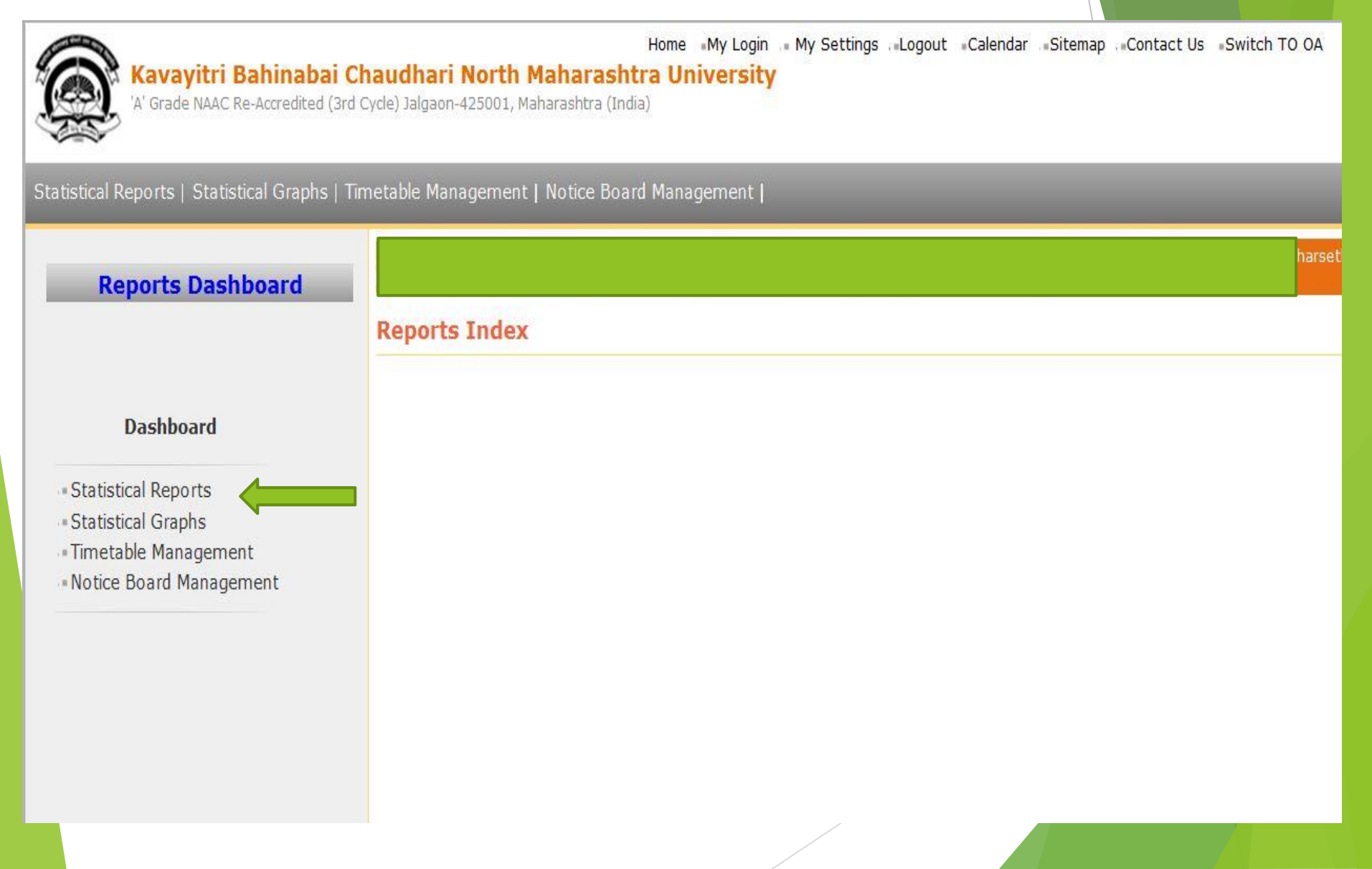

## Select Student Wise Document From list

|                                              | Acade                             | emic Year : Select   |          |       | * |
|----------------------------------------------|-----------------------------------|----------------------|----------|-------|---|
| Statistical Reports                          |                                   | Faculty : Select     |          |       | - |
| - Faculty Wise Category                      |                                   | Conders              |          | 1000  |   |
| - Course Part Wise                           |                                   | Gender : All         |          | •     |   |
| Category                                     | Select                            | Category : @ ctudant |          |       |   |
| - Gender Wise Blood Group                    |                                   | Category             | Category |       |   |
| - Course Part wise Student                   |                                   | Category             | Category |       |   |
| Strength                                     |                                   | State : All          |          | •     |   |
| PRN Generated Status                         |                                   | District : All       |          | 1.000 |   |
| Gender Wise Caste                            |                                   | District All         |          |       |   |
| - Course Part Wise Email                     |                                   | Taluka : All         |          | •     |   |
| Birth Month Wise Student                     | Binth                             |                      |          |       |   |
| Religion Wise Caste                          | Display                           |                      |          |       |   |
| Statistics                                   |                                   |                      |          |       |   |
| <ul> <li>State Wise Student</li> </ul>       |                                   | Proc                 | eed      |       |   |
| <ul> <li>Course Part Wise Marital</li> </ul> |                                   | 1100                 |          |       |   |
| Status                                       |                                   |                      |          |       |   |
| - Guardian Occupation                        |                                   |                      |          |       |   |
| Summary                                      | Note: * marked fields are mandate | prv.                 |          |       |   |
| Guardian Income                              |                                   | 10                   |          |       |   |
| - Gender Wise Social                         |                                   |                      |          |       |   |
| Reservation                                  |                                   |                      |          |       |   |
| Oualification Summary                        |                                   |                      |          |       |   |
| Course Part Term Wise                        |                                   |                      |          |       |   |
| Fee Collection                               |                                   |                      |          |       |   |
| Course Part Wise Not                         |                                   |                      |          |       |   |
| Inwarded                                     |                                   |                      |          |       |   |
| - Student Wise Document                      |                                   |                      |          |       |   |
| - Faculty Wise Fee                           |                                   |                      |          |       |   |
| Collection                                   |                                   |                      |          |       |   |
| Course Part Wise Physical                    |                                   |                      |          |       |   |
| Disability                                   |                                   |                      |          |       |   |
| - Course Wise Student                        |                                   |                      |          |       |   |
| Strength                                     |                                   |                      |          |       |   |
| Division Wise Student     Strength           |                                   |                      |          |       |   |
| - Paper Wice Student                         |                                   |                      |          |       |   |
| Strength                                     |                                   |                      |          |       |   |
| Paper Wise Division Wise                     |                                   |                      |          |       |   |
| Student Strength                             |                                   |                      |          |       |   |
|                                              |                                   |                      |          |       |   |

# Select all options as you need Report and click on Proceed

#### **Student wise Document Statistics**

| Academic Year :          | 2018-2019                                    | • |
|--------------------------|----------------------------------------------|---|
| Faculty :                | Faculty of Humanities                        | • |
| Course :                 | M.A. (with Credits)-Regular-June-2017 Patter | • |
| Branch (if applicable) : | English                                      | • |
| Course Part :            | M.A. Part-I                                  | • |
| Gender :                 | All                                          | • |
| Category :               | All                                          | • |
| State :                  | All                                          | • |
| District :               | 'All                                         | • |
| Taluka :                 | All                                          | • |
| Display Old PRN :        |                                              |   |

Note: \* marked fields are mandatory.

# For individual document you can click on student name

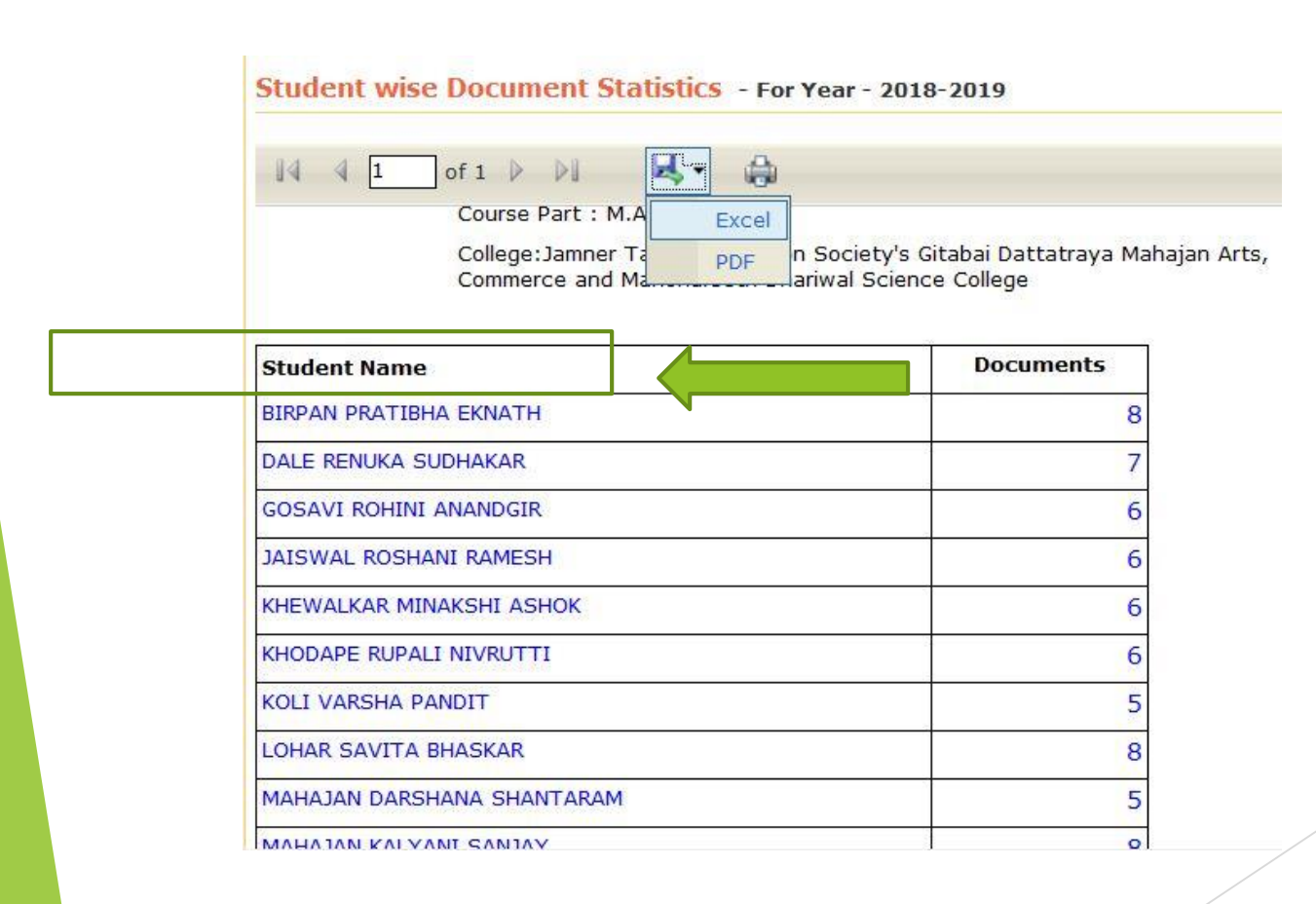

## You get all document detail of student

Academic Year : 2018-2019

| BIRPAN PRATIBHA EKNATH                                                                                          |                                                                                                    |                                                                                                    |  |  |  |
|----------------------------------------------------------------------------------------------------|----------------------------------------------------------------------------------------------------|----------------------------------------------------------------------------------------------------|--|--|--|
| Bodwad, Jalgaon, Maharashtra                                                                                    |                                                                                                    |                                                                                                    |  |  |  |
| 154-39-2018-902607                                                                                              |                                                                                                    |                                                                                                    |  |  |  |
| 2015015400143672                                                                                                |                                                                                                    |                                                                                                    |  |  |  |
| Faculty: Faculty of Humanities Course: M.ARegular-June-2017 Pattern Branch: English Course Part: M.A.<br>Part-I |                                                                                                    |                                                                                                    |  |  |  |
| 170032                                                                                                    |                                                                                                    |                                                                                                    |  |  |  |
| Jamner Taluka Education Society's Gitabai Dattatra<br>Commerce and Manoharseth Dhariwal Science Col             | ya Mahajan Arts, Shri Kesharin<br>lege                                                                                                    | nal Rajmal Navalakha                                                                                                    |  |  |  |
| Female                                                                                                    |                                                                                                    |                                                                                                    |  |  |  |
| Submitted Documents                                                                                             | Admission<br>Documents                                                                                                    | Eligibility Documents                                                                                                    |  |  |  |
|                                                                                                    | 10                                                                                                    | 10 C                                                                                                    |  |  |  |
| Certificate of Caste with Category.                                                                             |                                                                                                    | 22                                                                                                    |  |  |  |
| Domicile Certificate.                                                                                           |                                                                                                    | 34                                                                                                    |  |  |  |
| Non Creamy Layer Certificate.                                                                                   |                                                                                                    | *                                                                                                    |  |  |  |
| Passing Certificate of Std 10th.                                                                                |                                                                                                    | 22                                                                                                    |  |  |  |
| Passing Certificate of Std 12th / Statement of Marks of Std 12th.                                               |                                                                                                    | 22                                                                                                    |  |  |  |
| Statement of Marks of First Year/ Semester                                                                      |                                                                                                    | 21                                                                                                    |  |  |  |
| Statement of Marks of Second Year/ Semester                                                                     |                                                                                                    | 24                                                                                                    |  |  |  |
|                                                                                                    | BIRPAN PRATIBHA EKNATH<br>Bodwad, Jalgaon, Maharashtra<br>154-39-2018-902607<br>2015015400143672<br>Faculty: Faculty of Humanities Course: M.ARegula<br>Part-I<br>170032<br>Jamner Taluka Education Society's Gitabai Dattatra<br>Commerce and Manoharseth Dhariwal Science Col<br>Female<br>Submitted Documents<br>Category.<br>tificate.<br>td 10th.<br>td 12th / Statement of Marks of Std 12th.<br>First Year/ Semester<br>Second Year/ Semester | BIRPAN PRATIBHA EKNATH Bodwad, Jalgaon, Maharashtra 154-39-2018-902607 2015015400143672 Faculty: Faculty of Humanities Course: M.ARegular-June-2017 Pattern Branch: Er Part-1 170032 Jamner Taluka Education Society's Gitabai Dattatraya Mahajan Arts, Shri Kesharin Commerce and Manoharseth Dhariwal Science College Female  Submitted Documents Admission Documents  Admission Comments Admission Comments Admission C |  |  |  |

## **Thank You...!**

### For Any Assistance Contact;

e-Suvidha Student Facilitation Center, Room No :101 Dr. A.P.J. Abdul Kalam Vidyarthi Bhavan, Kavayitri Bahinabai Chaudhari, North Maharashtra University, Jalgaon.

**Phone** - 0257-2258418, 9403002042, 9403002015, 9403002018, 9403002054, 9403002024, 9403002082,

Email - sfc@nmuj.digitaluniversity.ac